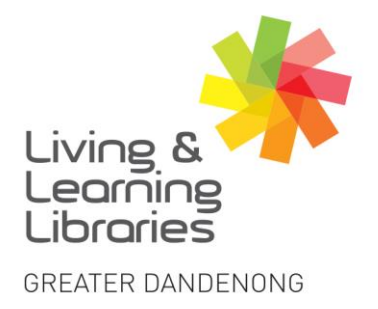

Dandenong Library

225 Lonsdale Street, Dander

imagine, explore, discover

City of Opportunity

## Android Devices – Downloading Apps

1. Find and Tap on the Play Store icon on the Android tablet.

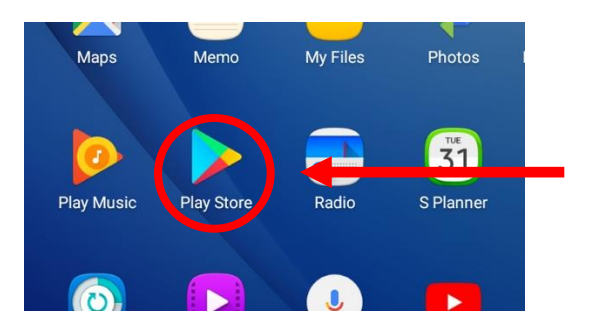

2. **Type** in the name of an **App** in the search bar. Find more apps at the top of the screen such as 'Top Charts', 'Events' or 'Premium' or search for a particular app.

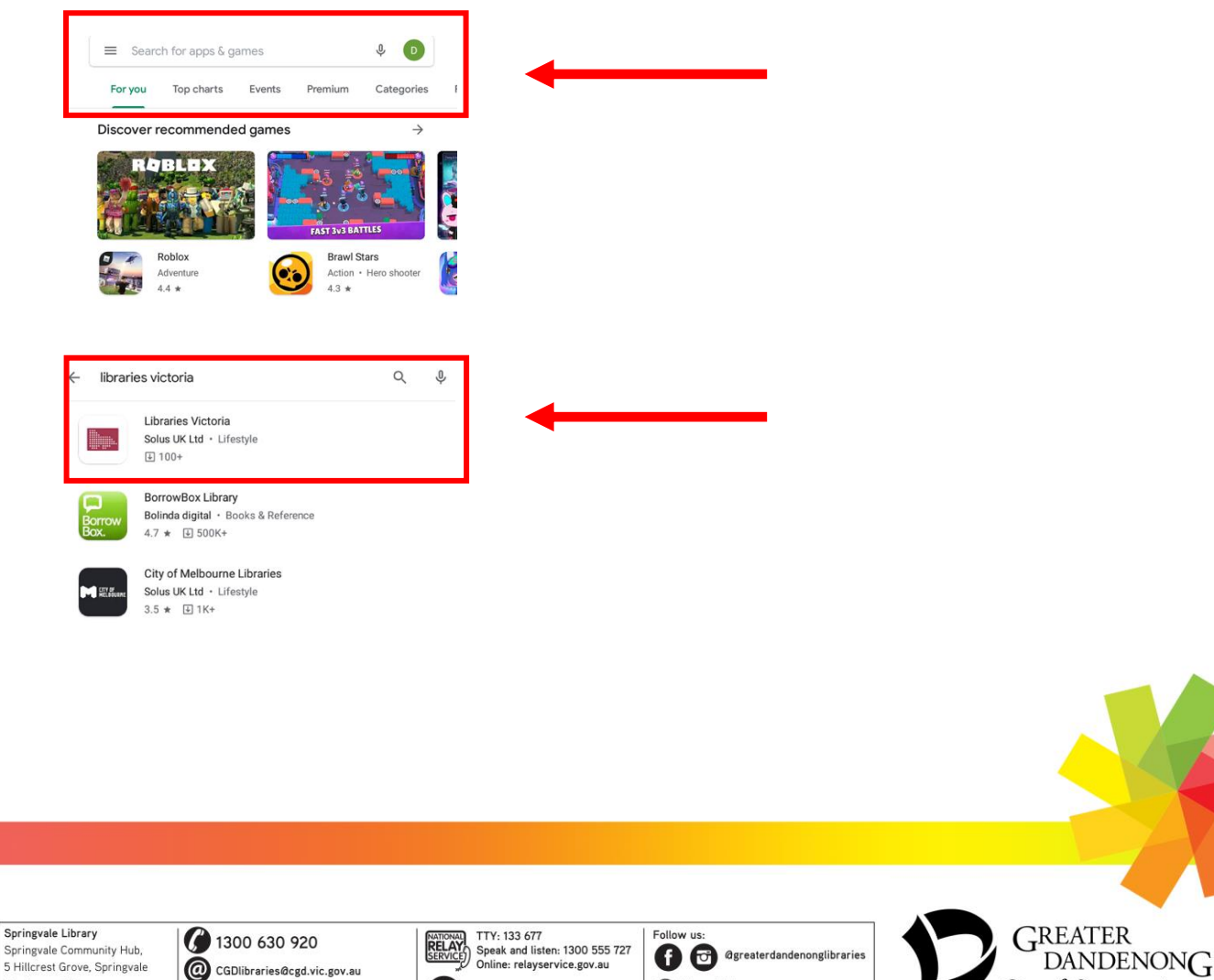

TIS: 13 14 50

libraries.greaterdandenong.vic.gov.au

Bunurong Country

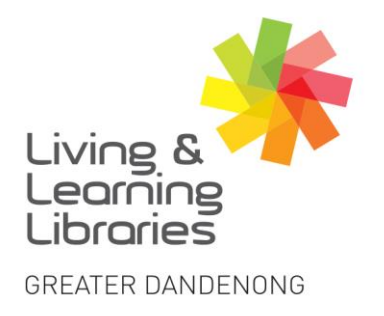

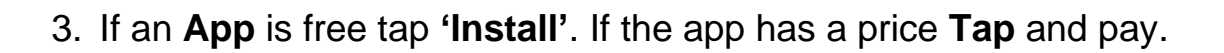

111////

**Change Lives** 

Libraries

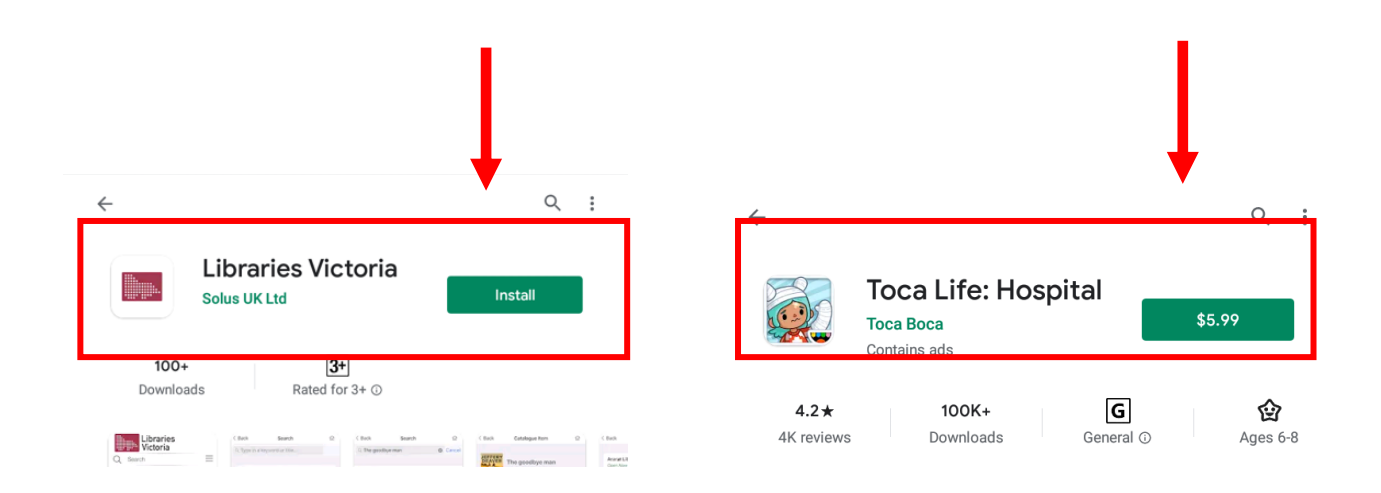

imagine, explore, discover

4. After downloading the **App**, it will appear on the home screen and **Tap** on the icon to open.

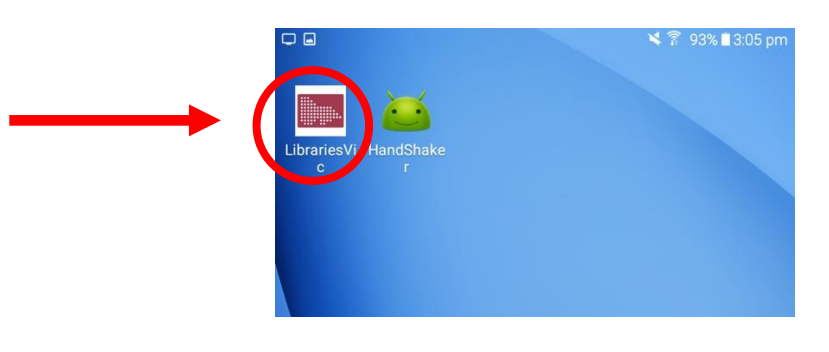

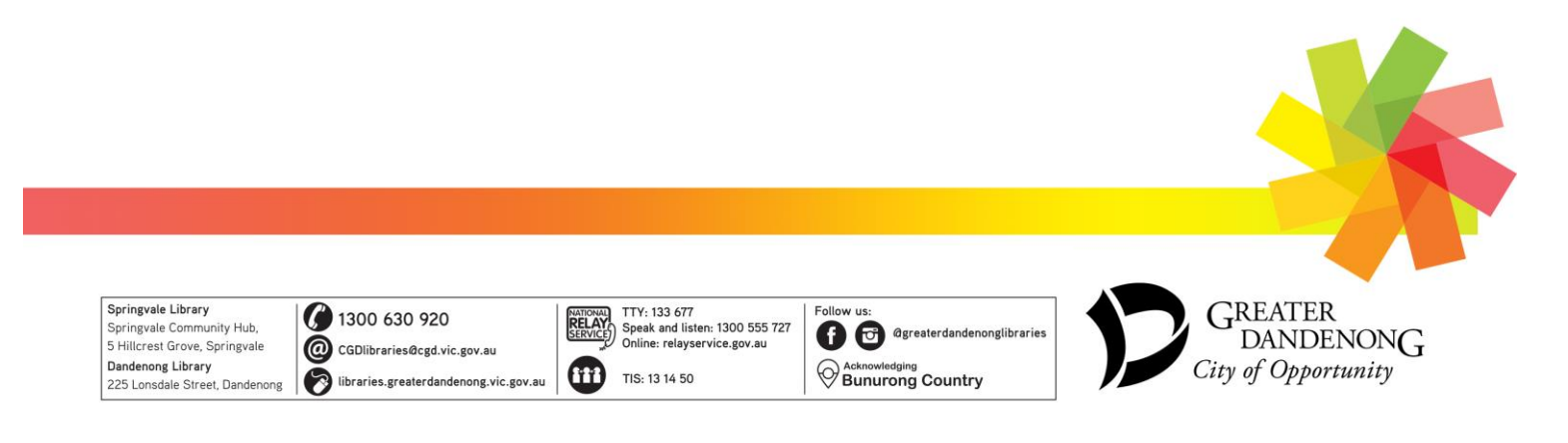